## How to Print your Coach Badge

Log into your GotSport account Select Team Management Tab from dashboard This will give you a list of Teams you are

| ेGotSport                          |                          |                                                        |                      |              |      |                   |                                          |
|------------------------------------|--------------------------|--------------------------------------------------------|----------------------|--------------|------|-------------------|------------------------------------------|
|                                    | 0                        | Cherie Long<br>cheriemlong@gmail.com                   |                      |              | Rece | ont Updates Edit  |                                          |
|                                    |                          |                                                        |                      |              |      |                   |                                          |
|                                    |                          |                                                        |                      |              |      | View Full Profile |                                          |
| n Bashboard ⑧ Account 🎬 Events 🗎 F | Reporting 🔮 Team Manager | nent 🖶 Team Scheduling 🖪 Program Registrations 📑 Forms | 🗂 Referee 🛛 🛔 Family |              |      |                   |                                          |
|                                    | 📽 Teams                  | Toppe                                                  |                      |              | 5474 |                   |                                          |
|                                    | Registrations            | Displaving all 6 feams                                 |                      |              |      |                   |                                          |
|                                    | ≓ Matches                | Name                                                   | Coach                | Level        | Age  | Gender            |                                          |
|                                    | Submitted Forms          | 🛛 🥃 Team Name 1                                        | Long, Cherie         | Recreational | U11  | Female            | an an an an an an an an an an an an an a |
|                                    |                          | 🗉 🥃 Team Name 2                                        | Long, Cherie         | Recreational | U8 ] | Female            |                                          |
|                                    |                          |                                                        | Land Brands          | Descetional  | _    |                   |                                          |
|                                    |                          | Team Name 3                                            | Long, Chene          | Recreational | 09   | Male              |                                          |

associated with.

Select Team Name you would like to print your Coach Badge for

This will bring up Team Information for team selected Select Rosters tab from top

| Outlaws 09           | )                          |                                                |                    |      |                |              |                 |            |                    |                          |
|----------------------|----------------------------|------------------------------------------------|--------------------|------|----------------|--------------|-----------------|------------|--------------------|--------------------------|
| 📽 Team               | 📧 Team Members             | E Rosters                                      | Team Registrations | 🖃 Me | essages        | 🔺 Program    | m Registrations |            |                    |                          |
|                      | Outlaws 09<br>Birthday Ran | U14 Male<br>ge: 01/01/09 -<br>ptSoccer Classic | Recreational       |      |                |              |                 |            |                    |                          |
| Name                 |                            |                                                |                    |      | Short Name     | 2            |                 |            |                    | Rankings Prof            |
| Outlaws (            | )9                         |                                                |                    |      | U14B           |              |                 |            |                    | 933247                   |
| Competitive          | e Level                    |                                                |                    | ~    | Gender<br>Boys |              |                 |            | ~                  | Age Group<br>U14 (01/01/ |
| Sport                |                            |                                                |                    |      | Country        |              |                 |            |                    | Switch to Scho           |
| Soccer               |                            |                                                |                    | ~    | USA            |              |                 |            | ~                  | Texas North              |
| Postal Code<br>76086 | e                          |                                                |                    |      | Logo<br>Browse | No file sele | ected.          |            |                    |                          |
| Uniform Co           | iors                       | Uniform                                        | Description        |      |                |              | Away Uniform C  | olors<br>• | Away Uniform Descr | iption                   |

## How to Print your Coach Badge

This will bring up a selection menu – Make sure to select CURRENT Event Roster for season. This will bring up a list of current season coaches and players

Select Documents and IDs from tabs at middle of page

| Outlaws 09             |                              |                    |          |                       |                   |               |
|------------------------|------------------------------|--------------------|----------|-----------------------|-------------------|---------------|
| 嶜 Team 🛛 📧 Team Mer    | mbers Rosters                | Team Registrations | Messages | Program Registrations |                   | _             |
| elect Event Roster     |                              |                    |          |                       |                   |               |
| WSA Spring 23          |                              |                    | ~        | Search                |                   |               |
| Application Informatio | n                            |                    |          |                       |                   |               |
| Event<br>Group         | WSA Spring 23                |                    |          |                       |                   |               |
| Club Name<br>Team Name | Weatherford SA<br>Outlaws 09 |                    |          |                       |                   |               |
| Team Association       |                              |                    |          |                       |                   |               |
| Roster Source Event    | WSA Spring 25                |                    |          |                       |                   |               |
|                        |                              |                    |          |                       |                   | Click "Roster |
| Players Coaches        | Managers Docu                | iments and IDs     |          |                       |                   | to print Team |
| Affiliation            |                              |                    |          |                       |                   | Roster        |
| USYS                   |                              |                    | ~        |                       |                   |               |
| ID Cards               |                              |                    | R        | oster PDF             | B No Image Roster |               |
|                        |                              |                    |          |                       |                   |               |

Select ID Cards button

This will create a pdf file containing all ID Cards for your team players and coaches.

Please print your Coach Badge off and have with you for all games.

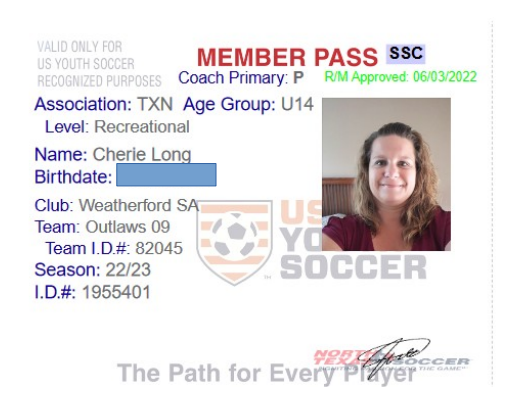